## How to Add an Admin User to the WordPress Database via MySQL

Article Number: 118 | Rating: Unrated | Last Updated: Thu, Dec 8, 2022 at 2:26 PM

## Adding an Admin User to the WordPress Database With phpMyAdmin

PhpMyAdmin comes pre-installed with most top WordPress hosting companies. You can find it under the Databases section of your hosting account's cPanel dashboard.

Here is a screenshot from the Bluehost control panel:

Opening phpMyAdmin from CPanel

Clicking on the icon will open the phpMyAdmin interface. You need to select your WordPress database from the left column.

After, that phpMyAdmin will display all tables in your WordPress database. You will be making changes to the wp\_users and wp\_usermeta tables.

wp usermeta Tables

You Will Be Making Changes to the wp\_users and

Adding a User to the wp\_users Table

First, you need to find the wp\_users table and click it. This will show the users currently listed in the table.

Notice in the screenshot below that there are two user IDs in our demo website's table, 1 and 2. When we create a new user for our demo site, we'll give it the ID 3.

You need to click the 'Insert' tab at the top of the screen so you can insert the information for a new admin user.

Click the Insert Tab

Add the following information to the fields on the Insert form:

- ID: pick a unique number (in our example, we'll use 3)
- user\_login: the username that will be used when logging in
- user\_pass: add a password, and make sure to select MD5 in the function menu (see the screenshot below)
- user\_nicename: the user's full name or nickname
- user email: the user's email address
- user\_url: your website address
- user\_registered: select the date and time the user was registered using the calendar
- user\_activation\_key: leave blank
- user\_status: set this to 0
- display\_name: the user's full name or display name

Fill In the Fields for the New User

Adding a User to the wp\_usermeta Table

Now you need to find the wp\_usermeta table and click it. After that, you should click on the 'Insert' tab as you did in the previous step.

Next, you need to add the following information to the Insert form:

- unmeta\_id: leave this blank (it will be auto-generated)
- user\_id: the user ID you used in the previous step
- meta\_key: this should be wp\_capabilities
- meta\_value: insert this: a:1:{s:13:"administrator";s:1:"1";}

Fill In the Fields for the New User

After that, when you scroll down you should find fields for a second row. You need to add the following information:

- unmeta\_id: leave this blank (it will be auto-generated)
- user\_id: the user ID you used in the previous steps
- meta\_key: you need to enter wp\_user\_level
- meta\_value: 10

Fill In the Fields for the New User

When you have finished entering the information into the fields, you need to click the 'Go' button. Congratulations, you have created a new admin username.

Now you should be able to log in to your WordPress admin area using the username and password you specified for this user.

As soon as you log in, you need to navigate to Users » All Users, then click on the username you just created.

Navigate to Users » All Users and Edit the New User

Now, without changing anything, scroll to the bottom of the page and click the 'Save' button.

This will allow WordPress to clean up the user you just created and add some needed information

Posted by: Saeed Nobakht - Thu, Dec 8, 2022 at 2:26 PM. This article has been viewed 641 times.

Online URL: https://www.navel.ir/article/how-to-add-an-admin-user-to-the-wordpress-database-via-mysql-118.html